# **Installing NVM Windows**

Always use "Run as Administrator" when starting the Command Prompt (terminal) in Windows!

# 01 – Check if Node is already installed

- 1. Open Command Prompt (a.k.a. terminal) as an administrator.
- 2. Type "node -v" OR "node -- version", press Enter.
- 3. If a value is returned, e.g. v18.8.0, then node is already installed.
- 4. If node is present, move to step 01a.
- 5. If not, move to step 02.

### 01a – If node is installed, clear the node cache

- 1. The node cache must be cleared before uninstalling node.
- 2. In the terminal, type "npm cache clear --force", press Enter.
- 3. You will receive a warning using –force, it is okay.
- 4. This may happen quickly or take a minute, be patient.
- 5. Check to make sure it has been cleared.
- 6. Type "npm cache verify", press Enter.
- 7. You should see a report indicating the cache is 0 bytes and has 0 index entries.

#### 01b – When node cache is empty, uninstall node

- 1. In the windows search tool, type "uninstall", press Enter.
- 2. Using the system tool, locate "Nodejs" in the applications list, single click to select it, then click "Uninstall".
- 3. Wait for the uninstall process to conclude.

#### 01c – Confirm the uninstall

- 1. Return to terminal, as an administrator, and type "where node", press Enter.
- 2. The message "Could not find files..." should be returned.

## 02 – Installing Node Version Manager Windows (e.g. NVM Windows)

- 1. Go to https://github.com/coreybutler/nvm-windows/releases
- 2. Scroll down and find the nvm-setup.exe link and click it.

| <sup>⊗</sup> nvm-noinstall.zip | 4.65 MB  | Nov 22, 2023 |
|--------------------------------|----------|--------------|
|                                | 34 Bytes | Nov 22, 2023 |
| ⊗nvm-setup.exe                 | 5.52 MB  | Nov 23, 2023 |
| ⊗nvm-setup.zip                 | 5.02 MB  | Nov 22, 2023 |
| Onvm-setup.zip.checksum.txt    | 34 Bytes | Nov 22, 2023 |
| ⊗nvm-update.zip                | 4.15 MB  | Nov 22, 2023 |
| Onvm-update.zip.checksum.txt   | 34 Bytes | Nov 22, 2023 |
| Source code (zip)              |          | Nov 22, 2023 |
| Source code (tar.gz)           |          | Nov 22, 2023 |

3. Once the download is complete, double-click to start the installation.

4. During installation, accept all default options.

## 02a – Confirm Installation

- 1. Open the terminal, if closed, as administrator.
- 2. Type "nvm", press Enter.
- 3. A message like "Running version 1.1.12" should appear.

# 03 – Install the Long Term Support (LTS) version of NodeJS

- 1. In the terminal, type "nvm install --lts", press Enter.
- 2. A message should appear indicating the version number of node being downloaded.
- 3. When done a message will appear indicating the npm (Node Package Manager) version number that was installed as part of the node installation (e.g. npm v8.19.3 installed successfully).

# 04 – Use the LTS version of Node

1. In the terminal type "nvm use version number" (e.g. nvm use 20.11.0), press Enter.

# 05 – Installing and using a different Node version

With NVM Windows installed, if you need to download and use a different version of Nodejs, do the following:

- 1. Open the terminal as an administrator.
- 2. Type "nvm install version number" (e.g. nvm install 14.4.2), press Enter.
- 3. When the installation is done, type "nvm use version number" (e.g. nvm use 14.4.2), press Enter.

# 06 - List Node Versions Installed on your computer

- 1. Open the terminal as an administrator.
- 2. Type "nvm ls", press Enter.
- 3. A list of all installed versions of Node, that NVM is tracking, appears.
- 4. To see the current version of Node, type "node -v", press Enter.

# 07 - Switch Node Versions

If you find yourself needing different Node versions for different projects, just switch after opening the project.

- 1. In VS Code, or any tool, open the project.
- 2. Open the terminal and type, "nvm use version number" (appropriate to your required node version), press "Enter".
- 3. You should now be switched to that version of Node.